# インターネット利用サービス申請方法

PC またはスマートフォンから

https://www.e-atoms.jp/AQUATICWebUser/ApplyMember にアクセス

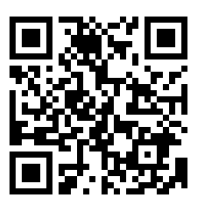

| インターネ<br>利                          | マットサービス<br>用申請                 | ζ   |
|-------------------------------------|--------------------------------|-----|
| メールアドレス等。<br>する」ボタンを押し<br>利用申請のご案内を | 必要項目を入力して<br>てください。<br>お送りします。 | 「申請 |
| メールアドレス🚧                            |                                |     |
| 店舗 🚥<br>野洲市健康ス                      | ボーツセンター                        | 0   |
| 会員衛号                                |                                |     |
| 生年月日 🚥<br>西暦 年<br>電話番号 🎫            | 月日                             |     |
| <b>P</b> i                          | 青する                            |     |

必要事項を記入します。 ※店舗は【野洲市健康スポーツセンター】を選択してください。 ※店舗名は間違えないようにしてください。 ※会員番号は会員証バーコード下に記載している番号の 11 桁をご記入ください。

全て記入できましたら【申請する】をクリックしてください。 入力したメールアドレスにメールが届きます。(届くのに時間がかかることがあります) 届いたメール本文の URL にアクセスし、使用申請の手続きを行ってください。

#### ※ドメイン指定などの受信設定をしている方は「@aquatics.co.jp」と

#### 「@yasu-sports.com」の2種類からのメールを受信できるように

### <u>設定してください。</u>

| ID    | 登録 | を | 行 | う |
|-------|----|---|---|---|
| ATOME | 1  |   |   |   |

| インターネットサービス<br>利用申請 |                                           |  |
|---------------------|-------------------------------------------|--|
|                     | 会員器号                                      |  |
|                     | メールアドレス                                   |  |
|                     | ログインID                                    |  |
|                     | 半角英数字のみ使用できます。<br>ロが利用可能 <del>かチェック</del> |  |
|                     | パスワード 🎫                                   |  |
|                     | (再入力) バスワード 🚾                             |  |
|                     |                                           |  |
|                     | 入力内容確認                                    |  |

任意のログインIDを入力し、 【IDが利用可能かチェック】をクリックします。 【パスワード】【パスワード再入力】を入力し、 【入力内容確認】をクリックします。 <u>※IDとパスワードは忘れないようにしてください。</u>

○確認画面

確認画面が表示されます。内容を確認し、【登録】ボタンをクリックします。

〇完了メール

登録が完了すると、「インターネットサービス」メッセージが表示され、登録完了の自動返信メールが届きます。これで専用アカウントの登録は終了です。

## 会員専用 URL

1. 会員専用 URL を入力または QR コードを読み取りしアクセスします。 (会員専用 URL https://www.e-atoms.jp/AQUATICWEBuser/account/login)

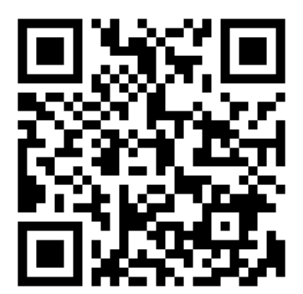

振替等を入力される際は上記の URL を保存して利用していただきますよう、お願いいたします。